SPI 是串行外设接口(Serial Peripheral Interface)的缩写,是一种高 速、全双工、同步的通信总线,并且在芯片的管脚上只占用四根线,节约了 芯片的管脚,同时为 PCB 的布局上节省空间,提供方便。其现已发展成为一 种工业标准,目前,各半导体公司推出了大量的带有 SPI 接口的具有各种各 样功能的芯片,如 RAM, EEPROM, FlashROM, A / D (D / A)转换器、 LED 显示驱动器、I / O 接口芯片、实时时钟、UART 收发器等等,为用户的 外围扩展提供了极其灵活而经济的选择。这也使得对 SPI 信号的测试分析需 求更加广泛。

SPI 总线包含四种输出方式 (SPI0,SPI1,SPI2,SPI3),SPI0 和 SPI3 方式 比较常用。SPI 模块为了和外设进行数据交换,根据外设工作要求,其输出 串行同步时钟极性和相位可以进行配置,时钟极性 (CPOL)对传输协议没 有重大的影响。如果 CPOL=0,串行同步时钟的空闲状态为低电平;如果 CPOL=1,串行同步时钟的空闲状态为高电平。时钟相位 (CPHA) 能够配置 用于选择两种不同的传输协议之一进行数据传输。如果 CPHA=0,在串行同 步时钟的第一个跳变沿 (上升或下降沿)数据即被采样;如果 CPHA=1,在 串行同步时钟的第二个 (上升或下降沿)数据才被采样。

| SPI输出方式 | CPOL | СРНА |  |
|---------|------|------|--|
| SPI0    | 0    | 0    |  |
| SPI1    | 0    | 1    |  |
| SPI2    | 1    | 0    |  |
| SPI3    | 1    | 1    |  |

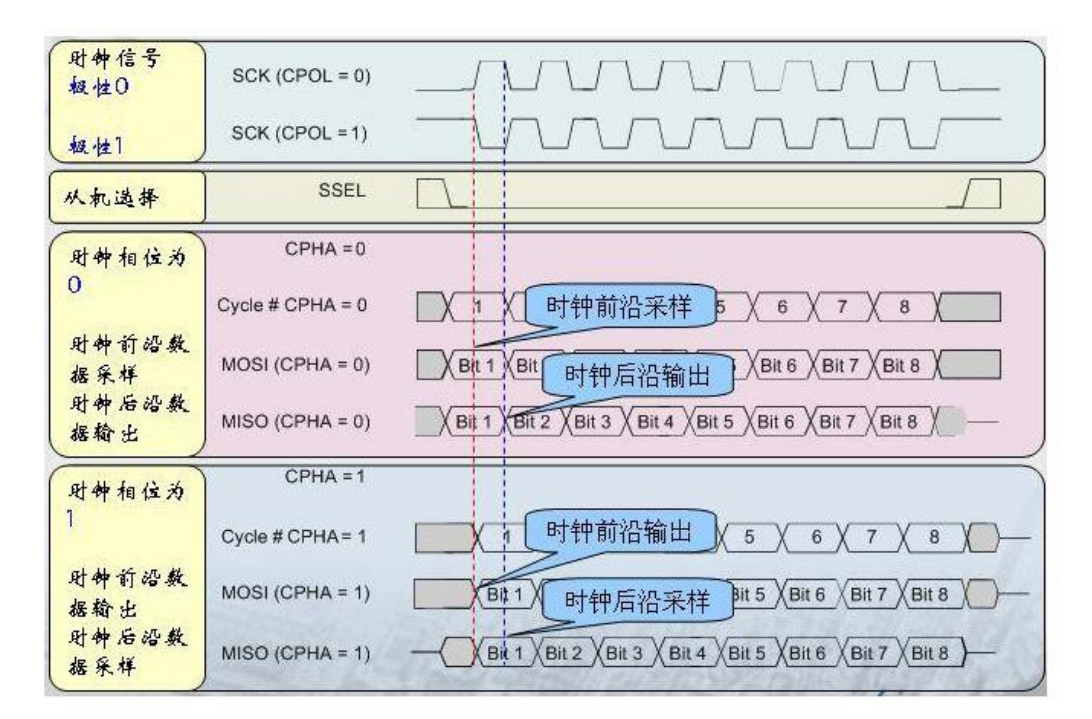

表 1 SPI 的四种输出方式

图 1 SPI 信号四种输出方式时序图

SPI 总线测试需求

工程师对 SPI 总线测试和分析的需求主要涵盖以下两个方面:

1.**了解总线正在发生什么**:软件工程师设计 SPI 主设备发出的消息内容, 硬件工程师则需要确定消息是不是被准确无误的传送到从设备上。传统的方 法是使用示波器把信号捕获下来,然后根据高低电平特点转换成"1"或"0", 然后再去对比 SPI 协议,将其还原成有意义的消息帧。显然这种方式费时费 力,在转换的过程中还容易出错。SDS3000X 系列智能示波器支持 SPI 总线 解码功能,可以直接对总线传输信号进行触发解码。并以不同的方式动态显 示在示波器屏幕上。不同的显示方式可以更好地适应不同的分析需求:比如 硬件工程师可能希望以二进制的方式查看 SPI 消息内容,底层驱动工程师希 望以 16 进制方式分析波形,而应用软件工程师则希望以 ASCII 码的方式去 了解总线上实际运行的数据内容。

2.**调试总线上有故障的节点:**SPI 设备可以实现一个主设备连接多个从设备的需求,通过片选信号(SS/CS)来选择需要操作的从设备。当主设备切换传输对象的时候,我们需要关注总线所发送的信息是否与所选择的从设备一致。有可能出现所发送的信息与当前所选择的从设备并不一致的状况。 SPI 总线模拟测试方法

本例中我们使用 SDS3000X 系列智能示波器以及 STB-3 信号演示板进行单向 SPI 总线测试模拟。

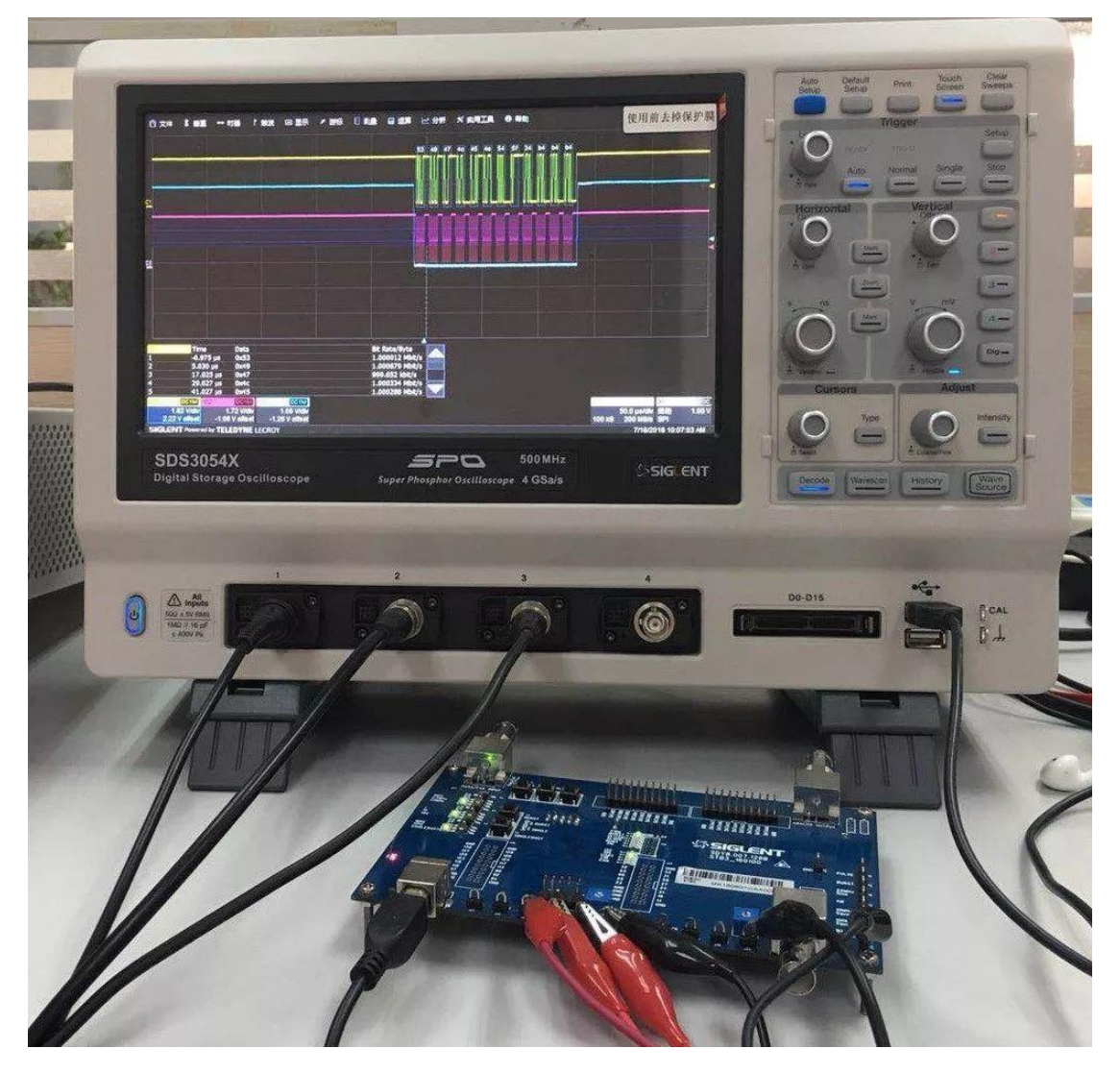

图 2 实验连接图

单向的 SPI 总线信号包括一根时钟线 SCLK、一根片选信号线 CS 和一 根数据线 SDA,可由鼎阳的 STB-3 板模拟输出,其输出信号速率为 1Mbps, 数据内容为:(XX为随机字符) 96'h53\_49\_47\_4C\_45\_4E\_54\_5F\_XX\_XX\_XX\_ SPI 触发

SPI 总线是为芯片间的数据通信而设计的,因此,在大多数情况下,由 于传输数据的不同使得信号并非周期性信号。这就要求在对该总线进行测试 时,要能准确地触发到数据帧的"头",并将其"稳定"显示在仪器上,便于观 察和分析。

SDS3000X 系列智能示波器支持串行总线触发功能,按下前面板上侧菜 单栏区域的"触发–触发设置"唤出触发设置对话框,设定好信号对应的探头 (本例设置为 CH1:SDA; CH2: SCLK; CH3: CS),就可以直接对 SPI 信 号进行触发。

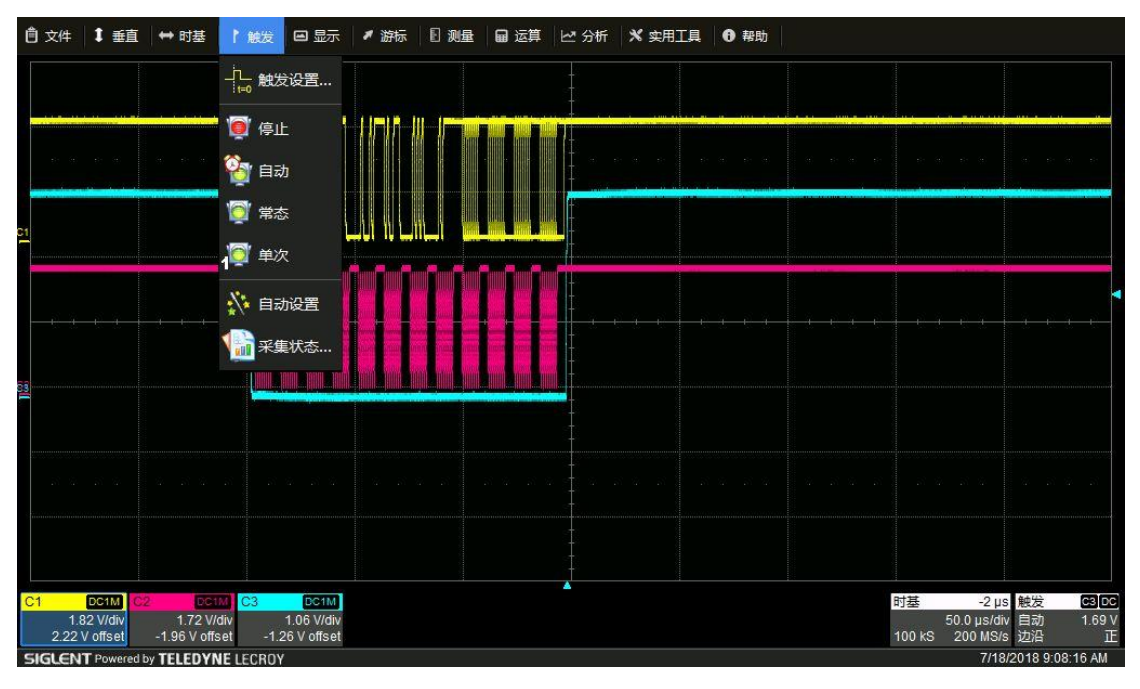

图 3 SPI 信号触发功能

在模拟测试前,我们已知 STB-3 演示板所输出的 SPI 信号输出方式为 SPI3 (在实际测试中, SPI 从设备的工作模式也会在数据手册里标明,或者 在时序图中给出)。因此我们在触发的时候就要进行相应的配置。SDS3000X 智能示波器支持在触发和解码时对 SPI 输出方式进行选择。

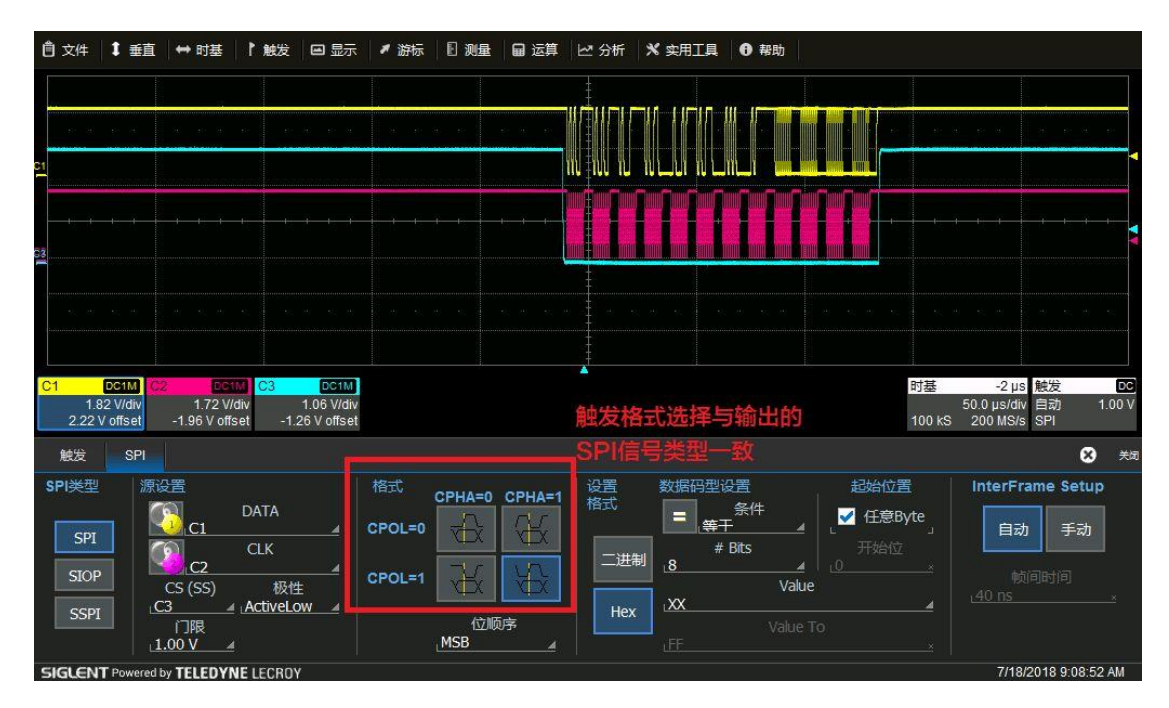

图 4 SPI 触发信号设置

PS: SDS3000X 系列智能示波器支持串行总线触发解码功能,支持的协议有 IIC、IIS、SPI、UART/RS232、LIN、CAN、CAN-FD、FlexRay、MIL 1553、USB 2.0。

## SPI 解码

在成功捕获到待测试的 SPI 总线信号后,接下来我们关注的问题是对 SPI 总线信号进行解码。

如图 5 所示,选择"分析-串行解码"选项,进行相应设置,即可获得解码的结果,并可以列表显示出来,便于查看。(解码的结果可以二进制、16 进制以及 ASCALL 码的形式显示)

| 會文件 ↓ 垂直 ◆                                                                                                    | ◆ 时基 】 触发                                                                                                    | 3 显示 📝 游标 📗 测量             | 副 运算 ビン分析 🕺 实用工具                                                                        | ● 帮助                                                                   |                                                             |
|----------------------------------------------------------------------------------------------------|----------------------------------------------------------------------------------------------------|----------------------------|-----------------------------------------------------------------------------------------|------------------------------------------------------------------------|-------------------------------------------------------------|
| C1                                                                                                    |                                                                                                    |                            |                                                                                         |                                                                        |                                                             |
|                                                                                                    |                                                                                                    |                            |                                                                                         |                                                                        |                                                             |
| SPI         Time           1         -78.973 µ           2         -66.971 µ           3         -54.971 µ           4         -42.966 µ           5         -30.976 µ           C1         DC1M           1.82 V/div         -1 | Data<br>s 0x53<br>s 0x49<br>s 0x47<br>s 0x47<br>s 0x45<br>0x45<br>C3<br>1.72 V/div 1.0<br>.96 V offset -1.26 \ | DC1M<br>16 Wdw<br>/ offset | Bit Rate/Byte<br>1.000356 Mbit/s<br>999.999 kbit/s<br>1.001430 Mbit/s<br>999.999 kbit/s | 时基<br>100 k3                                                           | -2µs <u>試发 0℃</u><br>50.0 µs/dw 自动 1.00 V<br>S 200 MS/s SPI |
| 串行解码解码。                                                                                                    | 置                                                                                                    |                            |                                                                                         | SPI 包平                                                                 | ज्ञ <del>(</del> 8                                          |
| 解码1 T<br>解码2 解码                                                                                                    | 查看解码<br>✓ J<br>able #Rows<br>▲<br>対激活<br>一役、一<br>搜索                                                            | Source I (Data)<br>C1      | 协议<br>SPI                                                                               | Mode set p CPOL<br>字节 4 1<br>查看 每个字的位置<br>Hex 4 8<br>CS极性<br>ActiveLow | CPHA<br>BitOrder<br>MSB<br>Decode<br>Outside CS             |

图 5 SPI 解码设置

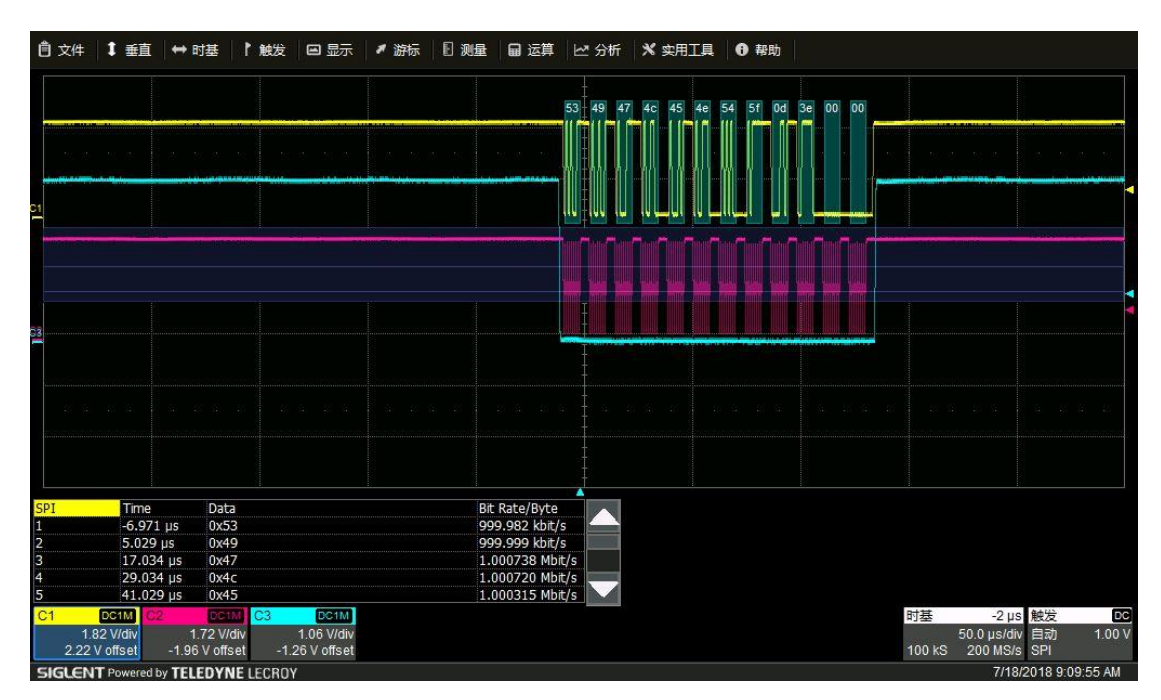

图 6 SPI 解码结果(十六进制)

解码的结果与输入信号一致。

以上只是简单的使用 SDS3000X 系列智能示波器对 SPI 信号进行触发和 解码。在实际应用中, SDS3000X 系列智能示波器的串行总线触发解码功能 可以快速的使我们获得"总线上正在发生什么";并可根据示波器界面所呈现 的解码结果分析总线所传输的的信息是否和我们预想的一致,从而精准快速 地发现故障点并进行调试。